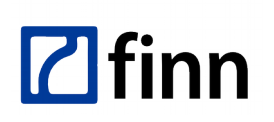

FINN Sp. z o.o. NIP 8321912565 REGON 731586439 KRS 0000023991 Kapitał zakł. 1 400 000 PLN Sąd Rej. Łódź-Śródmieście XX Wydział KRS

# FINNCA INS Instrukcja dla subskrybentów

© 2018 FINN Sp. z o.o. Wszelkie prawa zastrzeżone

#### Historia zmian dokumentu:

| Wersja | Data publikacji | ata publikacji Data obowiązywania Opis |                                                                                                 |  |  |
|--------|-----------------|----------------------------------------|-------------------------------------------------------------------------------------------------|--|--|
| v1.0   | 19.02.2018      | 20.03.2018                             | Uruchomienie centrum certyfikacji FINN CA. Pierwsza wersja dokumentu zatwierdzona przez zarząd. |  |  |

# Spis treści

| 1. Wstep                                                                                           | 1  |
|----------------------------------------------------------------------------------------------------|----|
| 2. Żądanie nowego certyfikatu użytkownika w systemie Windows                                       | 1  |
| 3. Żądanie nowego certyfikatu komputera w systemie Windows                                         | 1  |
| 4. Podpisywanie dokumentów w pakiecie OpenOffice                                                   | 3  |
| 5. Podpisywanie dokumentów w pakiecie Microsoft Office                                             | 3  |
| 6. Instrukcja użycia certyfikatu do podpisywania wiadomości w programie Mozilla Thunderbird        | 4  |
| 7. Instrukcja użycia certyfikatu do podpisywania wiadomości w programie Microsoft Outlook          | 5  |
| 8. Instrukcja użycia certyfikatu do podpisywania wiadomości w programie Mail w systemie Apple OS X | Х6 |

# 1. Wstęp

Niniejszy dokument to zbiór instrukcji i procedur postępowania dla najczęściej wykonywanych czynności przez Subskrybentów.

Inne informacje dotyczące Centrum Certyfikacji FINN CA są publikowane na stronie internetowej, dostępnej pod adresem http://ca.finn.pl.

## 2. Żądanie nowego certyfikatu użytkownika w systemie Windows

Procedura obejmuje wygenerowaniem żądania do FINN Enterprise CA, automatyczne wygenerowanie certyfikatu przez FINN Enterprise CA oraz jego samoczynne umieszczenie w magazynie użytkownika.

- 1. Otwórz Menedżera certyfikatów, klikając przycisk **Start**, wpisując w polu Wyszukaj polecenie *certmgr.msc*, a następnie naciskając klawisz **ENTER**. Jeśli zostanie wyświetlony monit o hasło administratora lub potwierdzenie, wpisz hasło lub potwierdź.
- 2. Kliknij folder Osobisty.
- 3. W menu Akcja wskaż polecenie Wszystkie zadania, a następnie kliknij polecenie Żądaj nowego certyfikatu.
- 4. Okno informacyjne **Zanim rozpoczniesz.** Kontynuuj operację upewniając się, że komputer jest podłączony do sieci. Kliknij **Dalej**.
- 5. Okno Wybierz zasady rejestracji certyfikatu. Pozostawiamy wartości domyślne i klikamy Dalej.
- 6. Okno Żądaj certyfikatów. Wybieramy FINN CA User. Kliknij Zarejestruj.
- 7. Okno **Wyniki instalacji certyfikatów**. Po prawidłowym wygenerowaniu certyfikatu powinniśmy zobaczyć przy żądanym certyfikacie opis **STAN: Powodzenie**. Kliknij **Zakończ**.

## 3. Żądanie nowego certyfikatu komputera w systemie Windows

Procedura obejmuje wygenerowaniem żądania do FINN Enterprise CA, automatyczne wygenerowanie certyfikatu przez FINN Enterprise CA oraz jego samoczynne umieszczenie w magazynie komputera.

1. Otwórz Menedżera certyfikatów, klikając przycisk **Start**, wpisując w polu Wyszukaj polecenie *certlm.msc*, a następnie naciskając klawisz **ENTER**. Jeśli zostanie wyświetlony monit o hasło administratora lub potwierdzenie, wpisz hasło lub potwierdź.

Uwaga! W systemie Windows 7 powyższe polecenie nie działa. Aby uzyskać okno magazynu certyfikatów komputera musimy skorzystać z *Microsoft Management Console (MMC)*. Wpisz w polu Wyszukaj polecenie

*mmc*, a następnie naciśnij klawisz ENTER. W menu Plik wybierz Dodaj/Usuń przystawkę. Z dostępnych przystawek wybierz Certyfikaty, kliknij Dodaj. W oknie Przystawka certyfikatów wybierz Konto komputera, kliknij Dalej. W oknie Wybieranie komputera wybierz Komputer lokalny, kliknij Zakończ, a następnie w oknie Dodawanie lub usuwanie przystawek kliknij OK. Dalej kliknij w pole Certyfikaty (Komputer lokalny)

- 2. Kliknij folder Osobisty.
- 3. W menu Akcja wskaż polecenie Wszystkie zadania, a następnie kliknij polecenie Żądaj nowego certyfikatu (Ilustracja 1: Żądanie nowego certyfikatu).
- 4. Okno informacyjne **Zanim rozpoczniesz.** Kontynuuj operację upewniając się, że komputer jest podłączony do sieci. Kliknij **Dalej**.
- 5. Okno Wybierz zasady rejestracji certyfikatu. Pozostawiamy wartości domyślne i klikamy Dalej.
- 6. Okno Żądaj certyfikatów. Wybieramy FINN CA Computer. Kliknij Zarejestruj (Ilustracja 2: Okno Żądaj certyfikatów).
- 7. Okno **Wyniki instalacji certyfikatów**. Po prawidłowym wygenerowaniu certyfikatu powinniśmy zobaczyć przy żądanym certyfikacie opis **STAN: Powodzenie**. Kliknij **Zakończ** (Ilustracja 3: Okno Wyniki instalacji certyfikatów).

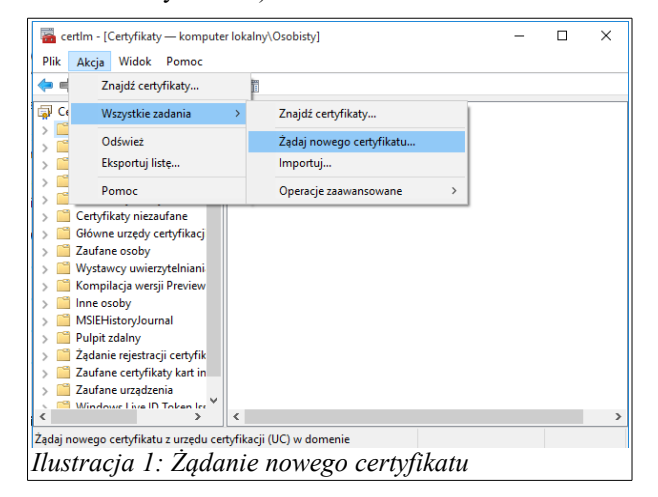

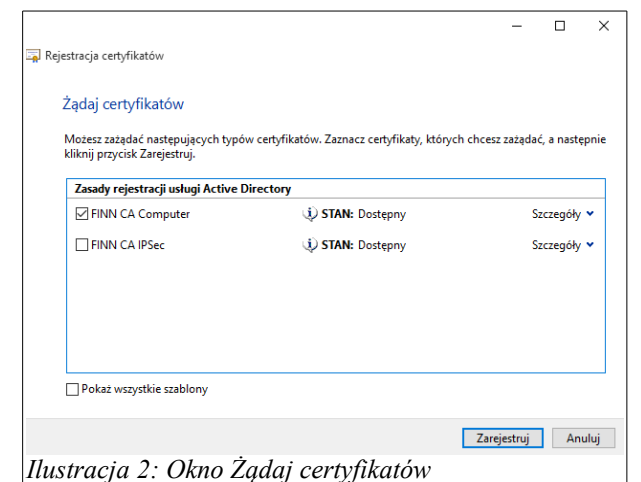

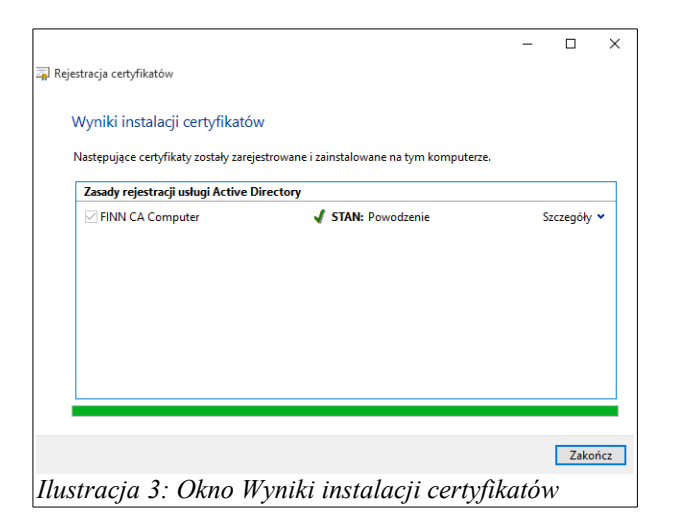

# 4. Podpisywanie dokumentów w pakiecie OpenOffice

Aby podpisać dokument w dowolnej aplikacji pakietu OpenOffice wykonujemy następujące kroki:

- 1. Z menu wybieramy Plik, a następnie Podpisy cyfrowe.
- 2. W oknie **Sygnatury cyfrowe** wybieramy **Podpisz dokument**. Następnie wybieramy nasz certyfikat i klikamy **OK**.

| 🖹 FINNCA INS1 Instrukcja wnioskowania o certyfikaty w Windows v2016.03.10.odt - OpenOffice Writer |                                                                       |                        |                                                     |                                              | gnatury cyfrowe       |                         |                    | × |
|---------------------------------------------------------------------------------------------------|-----------------------------------------------------------------------|------------------------|-----------------------------------------------------|----------------------------------------------|-----------------------|-------------------------|--------------------|---|
| <u>P</u> lik                                                                                      | <u>E</u> dytuj <u>W</u> idok W <u>s</u> taw <u>F</u> ormat T <u>a</u> | abel                   | a <u>N</u> arzędzia <u>O</u> kno Po <u>m</u> oc     | Zawartość dokumentu została podpisana przez: |                       |                         |                    |   |
|                                                                                                   | Nowy                                                                  | $\left  \cdot \right $ | 崎 🐝 🐘 🛍 • 🏈 🖆 • 🖓 • 🖓 • 🕹 🖽 • 2                     | ſ                                            | Podpisał              | Cyfrowe ID wydane przez | Data               |   |
| 2                                                                                                 | Otwórz Ctrl+C<br>Poprzednie dokumenty                                 | •                      | Roman ∨ 10 ∨ <b>G</b> K P ≡ Ξ Ξ                     |                                              | <b>e</b>              | FINN Enterprise CA      | 05.04.2016 11:53:4 | 1 |
| 1                                                                                                 | Kreatory                                                              | •                      | · · · 1 · · · X · · · 1 · · · 2 · · · 3 · · · 4 · · |                                              |                       |                         |                    |   |
| 1                                                                                                 | Zamknij                                                               |                        |                                                     |                                              |                       |                         |                    |   |
|                                                                                                   | Zapisz Ctrl+S                                                         | s                      |                                                     |                                              |                       |                         |                    |   |
|                                                                                                   | Zapisz jako Ctrl+Shift+S                                              | s                      |                                                     |                                              |                       |                         |                    |   |
|                                                                                                   | Zapisz <u>w</u> szystko                                               |                        |                                                     |                                              |                       |                         |                    |   |
| Z                                                                                                 | Załad <u>u</u> j ponownie                                             |                        |                                                     |                                              |                       |                         |                    |   |
|                                                                                                   | Wersje                                                                | _                      |                                                     | l                                            |                       |                         |                    |   |
| <u>\$</u>                                                                                         | Eksportuj                                                             |                        |                                                     |                                              | Sygnatury w tym dokum | encie są poprawne       |                    |   |
|                                                                                                   | Eksportuj Jako PDF<br>Wyś <u>l</u> ij                                 | •                      |                                                     | [                                            | Zobacz certyfikat     | Podpisz dokument        | <u>U</u> suń       |   |
| 6                                                                                                 | <u>W</u> łaściwości                                                   |                        |                                                     | L                                            |                       |                         |                    |   |
|                                                                                                   | Podpisy cyfrowe                                                       |                        |                                                     | ſ                                            | -                     |                         |                    |   |
|                                                                                                   | Szablony                                                              | •                      |                                                     |                                              | Pomoc                 |                         | Zamknij            |   |
| Ilu                                                                                               | stracja 1: Podpisyw                                                   | va                     | nie dokumentu w OpenOffice                          | Ilı                                          | ustracja 2: Okno      | sygnatur cyfrowych      |                    |   |

## 5. Podpisywanie dokumentów w pakiecie Microsoft Office

Aby podpisać dokument w dowolnej aplikacji pakietu Microsoft Word wykonujemy następujące kroki:

- 1. W edytowanym dokumencie z menu aplikacji wybieramy Plik.
- 2. Klikamy na pole Chroń dokument, a następnie Dodaj podpis cyfrowy.
- 3. W oknie **Podpisywanie** wybieramy *Tryb zobowiązania* oraz opcjonalnie możemy wpisać *Cel podpisywania dokumentu*. Do podpisu jest użyty domyślny certyfikat wyświetlony w dolnej części okna. Aby zmienić certyfikat klikamy **Zmień...**
- 4. Aby podpisać dokument klikamy Podpisz.

Inne aplikacje pakietu Office (np. Excel) mają bardzo podobne mechanizmy.

| ¢                    |                                                                                                    |
|----------------------|----------------------------------------------------------------------------------------------------|
| Informacje           | Informacje                                                                                                    |
| Nowy                 | Chroń dokumont                                                                                                    |
| Otwórz               | Określ, jakie typy zmian inne osoby mogą wprowadzać w bieżącym dokumencie.                                                                |
| Zapisz               | dokument ~                                                                                                    |
| Zapisz jako          | <u>Oznacz jako wersję ostateczną</u> Powiadom czytelników, że ta wersja dokumentu jest     ostateczna i formatu jon jako tylko do odczytu |
| Save as Adobe<br>PDF | Szyfruj przy użyciu hasła zawiera on następujące Zawiera on następujące Chroń ten dokument hasłem                                         |
| Drukuj               | Ogranicz edytowanie                                                                                                    |
| Udostępny            |                                                                                                    |
| Eksportuj            | Ogranicz dostęp<br>Udziel dostępu innym użytkownikom, jednocześnie odbierając                                                             |
| Zamknij              | Im mozitwość edytówania, kopiowania i drukowania.     Dodaj podpis cyfrowy     Zapewnij integralność dokumentu przez dodanie              |
| Konto                | niewidocznego podpisu cyfrowego                                                                                                    |
| Opcje                |                                                                                                    |
| Ilustracja           | 1: Podpisywanie dokumentu w Microsoft                                                                                                    |
| Office.              | 1 2                                                                                                    |

|                       |                           | Ро                  | dpisywanie          |                   |                | ?      | x  |
|-----------------------|---------------------------|---------------------|---------------------|-------------------|----------------|--------|----|
| <b>6</b> <u>Zo</u>    | <u>bacz dodatko</u>       | we informacje o po  | dpisywanym doł      | umencie           |                |        |    |
| Masz zai<br>treści do | miar dodać po<br>kumentu. | dpis cyfrowy do teg | go dokumentu. 1     | en podpis nie b   | ędzie wid      | oczny  | w  |
| <u>T</u> yp zobo      | owiązania:                |                     |                     |                   |                |        |    |
| Dokum                 | ent zatwierdzo            | ony przez           |                     |                   |                |        | ¥  |
| <u>C</u> el podj      | pisywania teg             | o dokumentu:        |                     |                   |                |        |    |
| Aby do                | ołączyć inform            | acje o osobie podp  | isującej, kliknij p | rzycisk Szczegółj | . <u>S</u> zcz | egóły. |    |
| Podpis                | sywanie jako:             | Przemysław Sztoci   | ı                   |                   | 70             | ień    |    |
| Wysta                 | wiony przez:              | FINN Enterprise C   | A                   |                   | <u>-</u>       |        |    |
|                       |                           |                     |                     | <u>P</u> odpisz   | :              | Anulu  | ij |
|                       |                           | <u>)</u>            |                     | 1.1               | ,              |        |    |

# 6. Instrukcja użycia certyfikatu do podpisywania wiadomości w programie Mozilla Thunderbird

Program Mozilla Thunderbird nie używa certyfikatów systemowych. Aby użyć certyfikatu należy wyeksportować go z magazynu systemowego a następnie zainstalować w aplikacji Mozilla Thunderbird. W tym celu wykonujemy następujące kroki:

- 1. Otwórz Menedżera certyfikatów, klikając przycisk **Start**, wpisując w polu Wyszukaj polecenie *certmgr.msc*, a następnie naciskając klawisz **ENTER**. Jeśli zostanie wyświetlony monit o hasło administratora lub potwierdzenie, wpisz hasło lub potwierdź.
- 2. Kliknij folder Osobisty, a następnie Certyfikaty. Wybieramy nasz imienny certyfikat.
- 3. W menu Akcja wskaż polecenie Wszystkie zadania, a następnie kliknij polecenie Eksportuj...
- 4. W oknie *Kreator eksportu certyfikatów* Eksportowanie klucza prywatnego zaznaczmy "*Tak, eksportuj klucz prywatny*". Klikamy Dalej.
- 5. W oknie Kreator eksportu certyfikatów Format pliku eksportu w sekcji Wymiana informacji osobistych PKCS #12 zaznaczamy tylko "Jeśli to możliwe, dołącz wszystkie certyfikaty do ścieżki certyfikacyjnej". Klikamy Dalej.
- 6. *W oknie Kreator eksportu certyfikatów* Zabezpieczenia tworzymy hasło zabezpieczające certyfikatu. Klikamy Dalej.
- 7. *W oknie Kreator eksportu certyfikatów* Eksport pliku wpisujemy nazwę i ścieżkę zapisu naszego certyfikatu. Klikamy Dalej.
- 8. Finalizujemy eksport klikając Zakończ.
- 9. W programie Mozilla Thunderbird w menu aplikacji klikamy Narzędzia, a następnie Opcje.
- 10. W oknie Opcje wybieramy zakładkę Zaawansowane, poniżej klikamy zakładkę Certyfikaty. Klikamy pole Wyświetl certyfikaty.
- 11. W oknie **Menedżer certyfikatów** wybieramy zakładkę **Osoby**. Klikamy pole **Importuj**. Wybieramy certyfikat zapisany w ścieżce z *punktu* 7. Wpisujemy hasło utworzone w *punkcie* 6.
- 12. W oknie Menedżer certyfikatów przechodzimy na zakładkę Organy certyfikacji. Odnajdujemy certyfikat FINN Root CA. Klikamy pole Edytuj ustawienia zaufania. Wybieramy wszystkie sposoby użycia. Klikamy OK.
- 13. W oknie Menedżer certyfikatów klikamy OK. Zamykamy okno Opcje klikając OK.
- 14. Klikamy Narzędzia, a następnie Konfiguracja kont. Klikamy pole Zabezpieczenia w sekcji naszego konta pocztowego. Aby umożliwić podpisywanie i szyfrowanie wiadomości w polach Podpis cyfrowy i Szyfrowanie wiadomości wybieramy pole Wybierz i klikamy nasz zaimportowany certyfikat. Klikamy OK.
- 15. Aby podpisać edytowaną wiadomość klikamy pole Zabezpieczenia i wybieramy opcję Podpisz cyfrowo tę wiadomość.

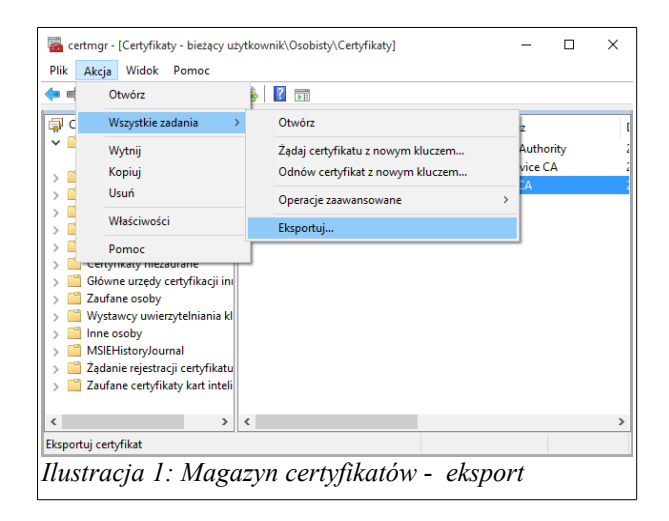

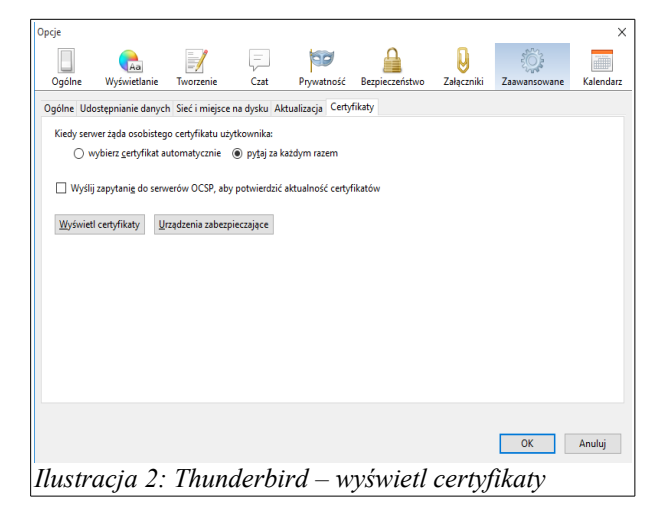

FINNCA INS - Instrukcja dla subskrybentów (6)

х

r<u>c</u>zyść

<u>(</u>czyść

| S Menedżer certyfikatów – 🗆 🗙                                                                                                    | Konfiguracja kont                                                                                                    |
|----------------------------------------------------------------------------------------------------|----------------------------------------------------------------------------------------------------|
| Uzytkownik Osoby Serwery Organy certyfikacji Pozostałe                                                                                                    | Konfiguracja ser<br>Kopie i foldery<br>Abuvent f. i advisor for a formation formation formation formation for the series of the series of the ser |
| Nazwa certyfikaty, które identyfikają następujące organy certyfikacji:     III.       Nazwa certyfikatu     Urządzenie zabezpieczające     III.       Google Internet Authority     Urządzenie zabezpieczające     III.       4 Equifax Secure Inc.     III.     III.             | Tworzenie         Certyfikat podpisu osobistego oraz certyfikat zsyfrujący.           Niechciana poczta         Podpis cyfrowy           Miejsce na dysku         Certyfikat do cyfrowego podpisywania wysyłanych wiadomości           Potwierdzenia         Wyczyść                                                                                                    |
| Equifax Secure Global eBusiness CA-1 Builtin Object Token<br>Equifax Secure eBusiness CA-1 Builtin Object Token<br>#FINN Sp. z o.o.                                                                                                    | Zabezpieczenia         a admin@finn.pl         Konfiguracja ser         Szyfrowanie wiadomości                                                                                                    |
| FINN Root CA     Urządzenie zabezpieczające       FINN Enterprise CA     Urządzenie zabezpieczające       4 Generalitat Valenciana     Root CA Generalitat Valenciana       Boot CA Generalitat Valenciana     Builtin Ohiert Token       Wyświetl     Edytuj ustawienia zaufania | Kopie i foldery         Certyfikat do szyfrowania i deszyfrowania otrzymanych wiadomości:           Tworzenie         Wybigrz           Niechciana poczta         Domyślne ustawienia szyfrowania podczas wysyłania wiadomości:           Synchronizacja         Niechciana poczta wysyłania wiadomości:           Potwierdzenia         Mumznań (i otrzywaj szyfrowania)                                                                                                    |
| ок<br>Ilustracja 3: Thunderbird - menedżer certyfikatów                                                                                                    | Zabezpieczenia<br><i>Ilustracja 4: Thunderbird - konfiguracja konta</i>                                                                                                    |

## 7. Instrukcja użycia certyfikatu do podpisywania wiadomości w programie Microsoft Outlook

Microsoft Outlook podczas podpisywania korzysta z certyfikatów z magazynu systemowego. Aby podpisać dokument w tej aplikacji należy wykonać następujące kroki:

- 1. Podczas edycji wiadomości wybieramy z menu pozycję Plik, a następnie pole Właściwości.
- 2. W oknie Właściwości klikamy Ustawienia zabezpieczeń.
- 3. W oknie Właściwości zabezpieczeń zaznaczmy Dodaj podpis cyfrowy do wiadomości. Klikamy następnie pole Zmień ustawienia.
- W oknie Zmienianie ustawień zabezpieczeń sprawdzamy czy w polu Certyfikat podpisujący jest nasz 4. certyfikat. Możemy go zmienić wybierając sąsiadujące pole Wybierz.
- Zatwierdzamy kolejno zmiany klikając OK. Nasza wiadomość podczas wysyłania zostanie podpisana. 5.

|                             |                      | Bez tytułu - Wiadomość (HTML)                                                                                 | Właściwości                                                                                                | ×      |
|-----------------------------|----------------------|----------------------------------------------------------------------------------------------------|----------------------------------------------------------------------------------------------------|--------|
| $\left( \leftarrow \right)$ |                      |                                                                                                    | Ustawienia Zabezpieczenia                                                                                  |        |
| $\smile$                    |                      |                                                                                                    | Ważność Normalny 🗸 🧛 Zmień ustawienia zabezpieczeń dla tej wiadomości.                                     |        |
| Informacje                  | Bez tv               | rtuku                                                                                                    | Charakter Normalny V Ustawienia zabezpieczeń                                                               |        |
| · · · · ·                   | DCZ ty               | cara                                                                                                    | 🗌 Nie autoarchiwizuj tego elementu                                                                         |        |
| Zapisz                      |                      | Ogranicz uprawnienia do tego elementu                                                                         | Opcje głosowania i śledzenia                                                                               |        |
| Zanicz jako                 |                      | Umożliwia skonfigurowanie ograniczeń dla tego elementu. Możesz na przykład                                    | Użyj przycisków głosowania                                                                                 | ~      |
| Zapisz Jako                 | Ustaw                | ograniczyć adresatom możliwość przesyłania wiadomości e-mail dalej do innych                                  | Żądaj potwierdzenia dostarczenia dla tej wiadomości<br>Żądaj potwierdzenia przeczytania dla tej wiadomości |        |
| Zapisz                      | uprawnienia *        | osób.                                                                                                    | Opcje dostarczania                                                                                         |        |
| załączniki                  |                      |                                                                                                    | Ŏ □ Odpowiedzi trafiają do Książka adreso                                                                  | owa    |
| Drukuj                      | <u><u></u></u>       | Przenies element do innego folderu                                                                            | Nie dostarczaj przed Brak V 00:00 V                                                                        |        |
|                             | Przenieś do          | Umoziwia przeniesienie lub skopiowanie tego elementu do innego tolderu.<br>Bieżacy folder – Skrzynka nadawcza | Dezaktualizuje się po Brak 🗸 00:00 🗸                                                                       |        |
| Zamknij                     | folderu *            | - breggy rolder. Skrzylika nadaweza                                                                           | Zapisz kopię wysłanej wiadomości                                                                           |        |
|                             |                      |                                                                                                    | Kontakty                                                                                                   |        |
| Konto pakietu               | P.                   | Właściwości                                                                                                   | Kategorie 🔻 Brak                                                                                           |        |
| Office                      | Ē_•                  | Umożliwia ustawianie i wyświetlanie zaawansowanych opcji i właściwości tego                                   |                                                                                                    |        |
|                             | Właściwości          | <ul> <li>Rozmiar: Jeszcze nie zapisane</li> </ul>                                                             | Zamk                                                                                                    | knij   |
| Opcje                       |                      | · ·                                                                                                    | Ilustracia 2: Właściwości wiadomości                                                                       |        |
| Ilustracia                  | a 1: Zakład          | ka Plik                                                                                                    |                                                                                                    |        |
|                             |                      |                                                                                                    |                                                                                                    |        |
| Właściwości                 | zabezpieczeń         | ×                                                                                                    | Zmienianie ustawień zabezpieczeń                                                                           | ×      |
| Szyfruj treš                | ść i załączniki wiad | domości                                                                                                    | Preferencie ustawienia zabezpieczeń                                                                        |        |
| Dodaj pod                   | lpis cyfrowy do wi   | adomości                                                                                                    | Nazwa ustawień zabezpieczeń:                                                                               |        |
| 🗌 Wyślij                    | j wiadomość jako     | podpisaną zwykłym <u>t</u> ekstem                                                                             | <niestandardowe dla="" ustawienie="" wiadomości="" zabezpieczeń=""></niestandardowe>                       |        |
| Z <u>a</u> żąd              | laj potwierdzenia    | S/MIME dla tej wiadomości                                                                                     |                                                                                                    |        |
| Ustawienia za               | bezpieczeń —         |                                                                                                    | Format kryptograficzny: S/MIME                                                                             | $\sim$ |
| <u>U</u> stawienie          | zabezpieczeń:        |                                                                                                    | Certyfikaty i algorytmy                                                                                    |        |
| < Automaty                  | /cznie>              | ✓ Z <u>m</u> ień ustawienia                                                                                   | Certyfikat podpisujacy:                                                                                    | z      |
| Etykieta za                 | abezpieczeń          |                                                                                                    |                                                                                                    |        |
| Mod                         | lu <u>ł</u> zasad:   | <Żadne> V Kon <u>f</u> iguruj                                                                                 | Algorytm mieszania: SHA1 🗸                                                                                 |        |
| <u>K</u> lasy               | yfikacja:            | $\sim$                                                                                                    | Certyfikat szyfrowania: Wybier.                                                                            | z      |
| <u>O</u> znaczeni           | e prywatności:       |                                                                                                    | Algorytm szyfrowania: AFS (256-bit)                                                                        |        |
|                             |                      |                                                                                                    |                                                                                                    |        |
|                             |                      |                                                                                                    | ✓] Wysły te certyfikaty z podpisanymi wiadomościami                                                        |        |
|                             | L                    |                                                                                                    | OK Anulu                                                                                                   | uj     |
|                             |                      |                                                                                                    | Instracia 1: Zmioniania ostaviań zabeznicezań                                                              |        |
|                             |                      | OK Anuluj                                                                                                    | nusiracja 4. Zmienianie osiawien 200e2pieczen                                                              |        |
| Ilustracia                  | a 3: Właści          | wości zabezpieczeń                                                                                            |                                                                                                    |        |
|                             |                      |                                                                                                    |                                                                                                    |        |

# 8. Instrukcja użycia certyfikatu do podpisywania wiadomości w programie Mail w systemie Apple OS X

Aby użyć certyfikatu w systemie OS X najpierw musimy go wyeksportować do pliku \*.pfx lub \*.p12 (procedura eksportu certyfikatu została opisana w rozdziale 6.) i wgrać do komputera. Dalej wykonujmy następujące kroki:

- 1. Klikamy na *pliku certyfikatu* akcja ta uruchomi aplikację **Pęk kluczy**. Podajemy **hasło** zabezpieczające certyfikat.
- 2. Po podaniu prawidłowego hasła certyfikat zostanie automatycznie wprowadzony do systemu.
- 3. Klikamy prawym klawiszem na certyfikacie wybierając polecenie Nowa preferencja tożsamości.
- 4. W pole Lokacja lub adres email wpisujemy nasz adres poczty elektronicznej. Klikamy Dodaj.
- 5. Na oknie tworzenia wiadomości pojawi nam się Przycisk wyboru podpisu cyfrowego.

| ⊖ ⊖ ⊖<br>∭ Kliknij, aby zablokować pęk kluczy                                                                                                    | login.                                                                                                    |                                                                                            | Dostęp do pęku k                                                                                           | luczy                                        | çk kluczy | login.                                                                                   | Dostęp do pęku kluczy                                                                                                    |  |
|----------------------------------------------------------------------------------------------------|----------------------------------------------------------------------------------------------------|--------------------------------------------------------------------------------------------|----------------------------------------------------------------------------------------------------|----------------------------------------------|-----------|------------------------------------------------------------------------------------------|----------------------------------------------------------------------------------------------------|--|
| Pęki kluczy<br>Pęki kluczy<br>Pęki | Jerzy Wiśniewski<br>Wydany przez: FINN Enterprise CA<br>Wydasz, pitek J. Morraz 0217 06:01:44 Czas standardowy pacyficzny<br>© Ten certyfikat jest ważny |                                                                                            |                                                                                                    |                                              | lówne     | Centification<br>Wydany przez: FINN E<br>Wygasa: piątek, 10 m<br>© Ten certyfikat jest v | Lokacja lub adres email:                                                                                                   |  |
|                                                                                                    | Nazwa<br>FINN Enterprise CA<br>FINN Root CA<br>FINN Root CA<br>Servey<br>Nowa prefet<br>Kopiuj "Jerzy<br>Usuń "Jerzy                                     | Rodzaj<br>certyfikat<br>certyfikat<br>rencja tożsamości<br>zy Wiśniewski"<br>v Wiśniewski" | Wygasa<br>10 cze 2020, 08:20:28<br>10 cze 2030, 16:34:26<br>10 mar 2017, 06:01:44<br>28 maj 2019, 01:18:54 | Pek klut<br>login<br>login<br>login<br>login |           | Nazwa<br>INN Enterprise CA<br>FINN Root CA<br>Image: Time Annual<br>mail.finn.pl         | Certyfikat: 🕞 Jerg 📆 Jerg 🤹 👌<br>Wybierz preferowany certyfikat dla lokacji lub adresu pokazanego ponizej.<br>Anuluj Dodaj |  |
| Kategoria<br>Wszystkie rzeczy<br>Hasła<br>Bezpieczne notatki<br>Moje certyfikaty<br>Klucze                                                                                                    | Eksportuj "J<br>Informacje<br>Przetestuj "J                                                                                                    | erzy Wiśniewski"                                                                           |                                                                                                    |                                              |           |                                                                                          |                                                                                                    |  |
| <sup>,</sup> ⊂ertyfikaty<br>Ilustracja 1: Apli                                                                                                    | kacja Pęk klu                                                                                                    | czy                                                                                        |                                                                                                    |                                              | Ilus      | tracja 2: Okno Ż                                                                         | ądaj certyfikatów                                                                                                    |  |

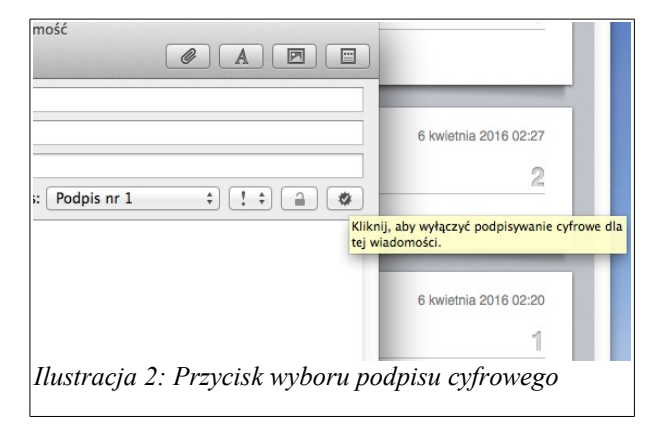

# 9. Żądanie certyfikatu dla serwera Linux

Przykład wygenerowania żądania certyfikatu dla serwera WWW o nazwie nazwa.domena.pl w systemie Linux CentOS 6:

Następnie wysyłamy żądanie do operacyjnego urzędu certyfikacji.

Możemy to zrobić poprzez przeglądarkę internetową: https://ent-ca.corp.finn.pl/certsrv/ i podstronę Request a certificate / Submit a certificate request... – przeklejamy wtedy zawartość pliku CSR do formularza i wybieramy **odpowiedni** szablon *FINN CA Web Server*. Po akceptacji żądania przez operatora CA wystawiony certyfikat można pobrać z podstrony *View the status of a pending certificate request*.

Metoda alternatywna to wykorzystanie linii komend Windows. Plik z żądaniem musi być dostępny lokalnie.

certreq -submit -attrib "CertificateTemplate: FINNCA WebServer" nazwa.domena.pl.csr

Polecenie wyświetli przydzielony identyfikator żądania, np. RequestId: "64". Możemy go wykorzystać do wygodnego pobrania certyfikatu na dysk lokalny:

certreq -retrieve 64 nazwa.domena.pl.crt

Tak wygenerowany certyfikat umieszczamy na serwerze – prawdopodobnie w katalogu /etc/pki/tls/certs.

Jeżeli na serwerze używamy SELinux'a to konieczne może być użycie restorecon -rv /etc/pki/tls.

#### 9.1. Żadanie certyfikatu dla urządzenia sieciowego z systemem JunOS

set security pki ca-profile finn-root-ca ca-identity finn-root-ca revocation-check crl refreshinterval 48 url <u>http://ca.finn.pl/finn-root-ca/finn-root-ca.crl</u> set security pki ca-profile finn-ent-ca ca-identity finn-ent-ca enrollment url <u>http://ca.finn.pl/mscep</u> set security pki ca-profile finn-ent-ca revocation-check use-crl set security pki ca-profile finn-ent-ca revocation-check ocsp url http://ca.finn.pl/ocsp set security pki ca-profile finn-ent-ca revocation-check ocsp connection-failure fallback-crl set security pki ca-profile finn-ent-ca revocation-check crl refresh-interval 24 url <u>http://ca.finn.pl/finn-ent-ca/finn-ent-ca.crl</u>

file copy http://ca.finn.pl/finn-root-ca/finn-root-ca.crt finn-root-ca.crt
request security pki ca-certificate load ca-profile finn-root-ca filename finn-root-ca.crt
request security pki ca-certificate enroll ca-profile finn-ent-ca

request security pki generate-key-pair size 2048 certificate-id finn-ipsec

#### Żądanie certyfikatu przy pomocy usługi SCEP (NDES):

Pobieramy tzw. hasło wezwania ze strony https://ent-ca.corp.finn.pl/certsrv/mscep\_admin/.

request security pki local-certificate enroll ca-profile finn-ent-ca certificate-id finn-ipsec challenge-password 7F9F180328B8CC5B domain-name v0-front.finn.pl subject "CN=v0-front0,SN=BM0813AA0140,OU=VPN,O=FINN Sp. z o.o.,L=Lodz,ST=lodzkie,C=PL"

#### Ręczne generowanie żadania i wgranie certyfikatu:

request security pki generate-certificate-request certificate-id lodz-front subject "CN=lodzfront.finn.pl,OU=Infrastruktura,O=FINN Sp. z o.o.,C=PL" email "psztoch@finn.pl" filename lodzfront.csr

file copy http://domena.pl/nazwapliku.crt lodz-front.crt

request security pki local-certificate load certificate-id lodz-front filename lodz-front.crt Wervfikacja:

#### Sprawdzamy czy mamy zaczytane certyfikaty urzędów certyfikacji:

show security pki ca-certificate detail

Sprawdzamy czy pobrały się listy CRL:

show security pki crl detail

#### Weryfikujemy certyfikaty urzędów certyfikacji:

request security pki ca-certificate verify ca-profile finn-root-ca

request security pki ca-certificate verify ca-profile finn-ent-ca

#### Weryfikujemy certyfikat routera:

request security pki local-certificate verify certificate-id finn-ipsec